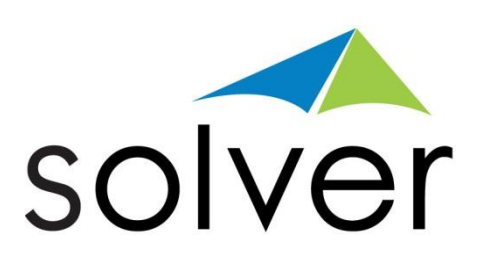

# BI360 for Distribution Companies

BI360 Examples from the Distribution Demo Model

A Solver Vertical Industry White Paper

Jan 2016 solverusa.com Copyright © 2016

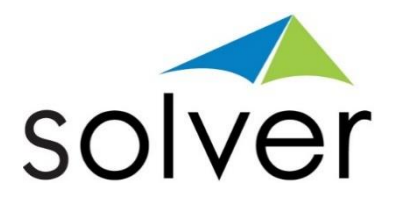

# Table of Contents

| Introduction                                                      |
|-------------------------------------------------------------------|
| Architecture Overview2                                            |
| DST01 – Benchmarking Dashboard                                    |
| DST02 – Executive Dashboard4                                      |
| DST03 – Product Sales Dashboard5                                  |
| DST04 – Sales Manager Dashboard6                                  |
| DST05 – Customer Sales Dashboard7                                 |
| DST06 – Customer Rating Dashboard8                                |
| DST07 – Distribution Center Dashboard– Inventory Item Comparison9 |
| DST08 – Distribution Center Dashboard– Location Comparison10      |
| DST09 – Distribution Center Dashboard – Trend Analysis            |
| DST10 – Supplier Metrics Dashboard12                              |
| DST11 – Supplier Rating Dashboard13                               |
| DST12 – Transportation Dashboard – Carrier Comparison14           |
| DST13 – Transportation Dashboard – Carrier Trend15                |
| DST14 – Sales by Customer Report16                                |
| DST16 – Inventory Report17                                        |
| DST20 – Profit and Loss Report                                    |
| DST21 – PL – Consolidation Report19                               |
| DST22 – Balance Sheet Report20                                    |
| DST23 – Cash Flow Report21                                        |
| DST24 – Accounts Payable Report                                   |
| DST25 – Accounts Receivables Report                               |

#### Introduction

BI360 is the first full Business Intelligence (BI) suite that combines the familiarity and flexibility of Microsoft Excel with real time ERP access as well as a powerful Data Warehouse (Microsoft SQL Server) to gather all of the organization's important information in a single, easy-to-manage database. End users have anytime, anywhere access from Excel, a modern Web Portal and Mobile Apps.

The features that differentiate BI360 the most from other BI applications are:

- 1. Third generation Excel add-in for simple or complex reporting and budgeting template design.
- 2. Modern Excel, Web and Mobile end-user front-ends for easy access to information and powerful collaboration.
- 3. Pre-Configured and extensible "smart" data warehouse.
- 4. Deployed as individual modules or as a single, comprehensive BI Suite with a single security model and deployment.

#### Architecture Overview

Below you can see a simplified architecture with all the BI360 modules. The *Reporting, Planning* and *Dashboard* modules can both run live on a number

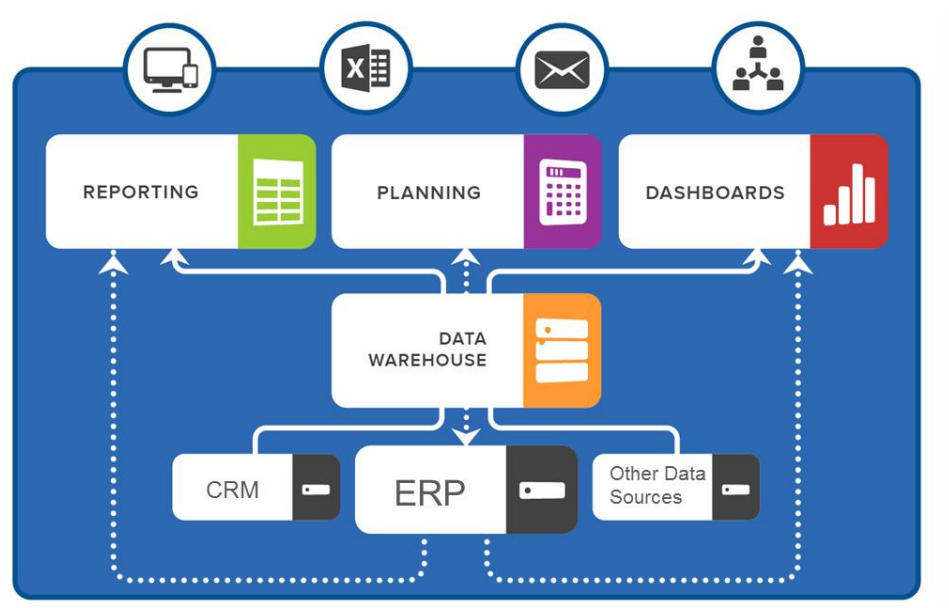

of different ERP systems as well as off the BI360 Data Warehouse.

Note: For more detailed information about BI360, please email <u>info@solverusa.com</u> and request the document: "BI360 White Paper – Overview of the BI360 Suite."

#### DST01 – Benchmarking Dashboard

This dashboard example compares key financials between your own company and selected public distribution companies. It shows the capability of using the BI360 Data Warehouse to load data from external data sources and then, to design dashboards with the BI360 Dashboard module for userfriendly graphical analysis, in this case used for benchmarking.

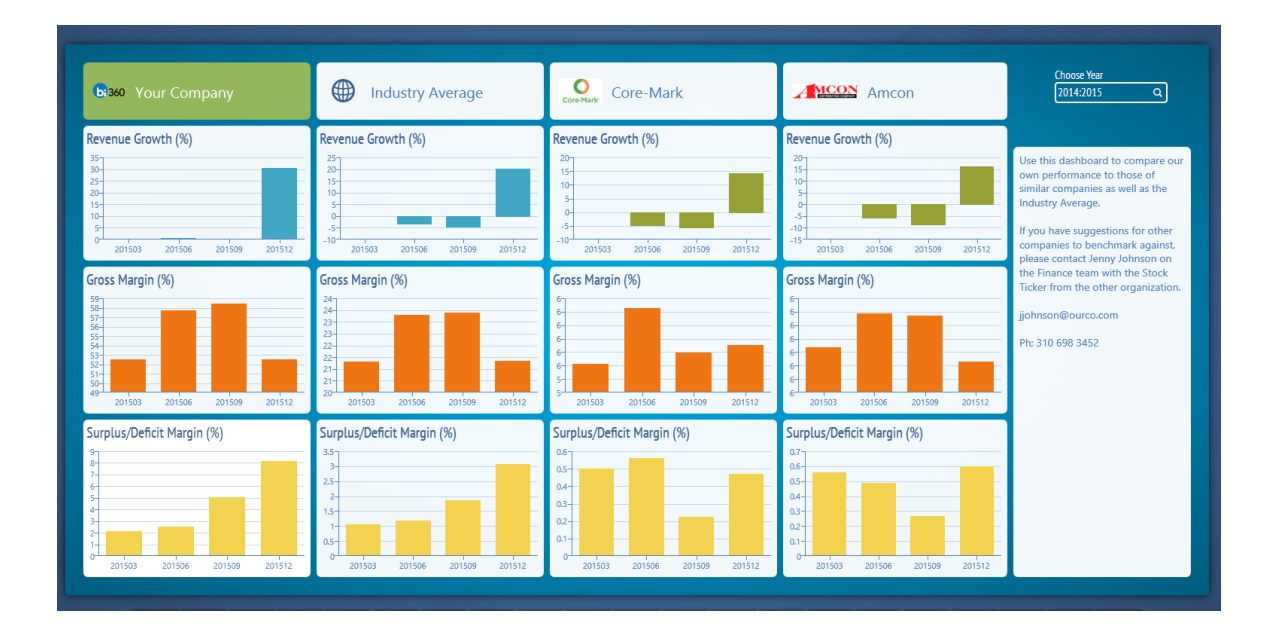

## DST02 – Executive Dashboard

This is an example of a distribution dashboard for executives. It shows the use of the BI360 Data Warehouse to combine numerous important data sources and, on a single dashboard, present whatever a company determines as the most essential information to an executive. In this sample dashboard, the following information is included:

- Actual vs Budgeted Revenues Monthly
- Actual vs Budgeted Revenues Twelve month trend
- Gross Margin Twelve month trend
- Inventory turnover rate by distribution center
- Top Customers with drill down to Items
- Top Products (Items) with drill down to Customers
- Top Suppliers

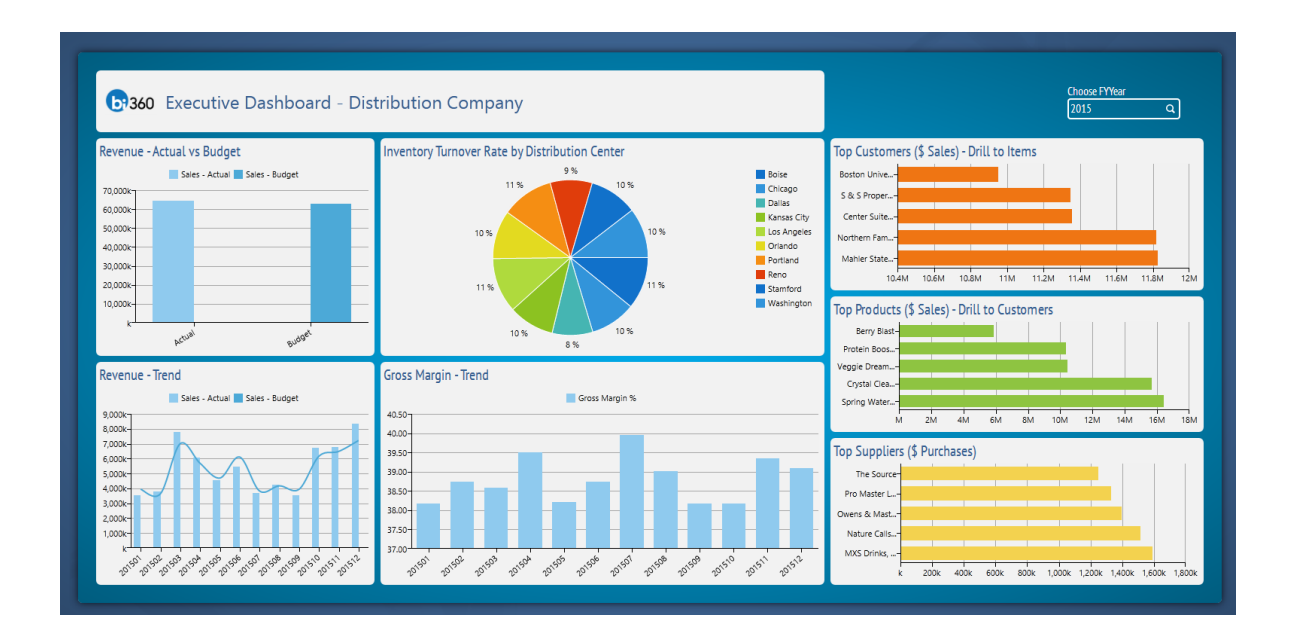

## DST03 – Product Sales Dashboard

This dashboard example focuses on Sales from a Product standpoint. The following information is included:

- Sales by Item (product) this table is also a selector to filter other charts in the dashboard
- Actual vs Budgeted Item Sales Twelve month trend
- Top 5 Items by Gross Margin
- Gross Margin Twelve month trend
- Top Items by Gross Margin with drill down to Customer
- Top Items by Sales with drill down to Customer

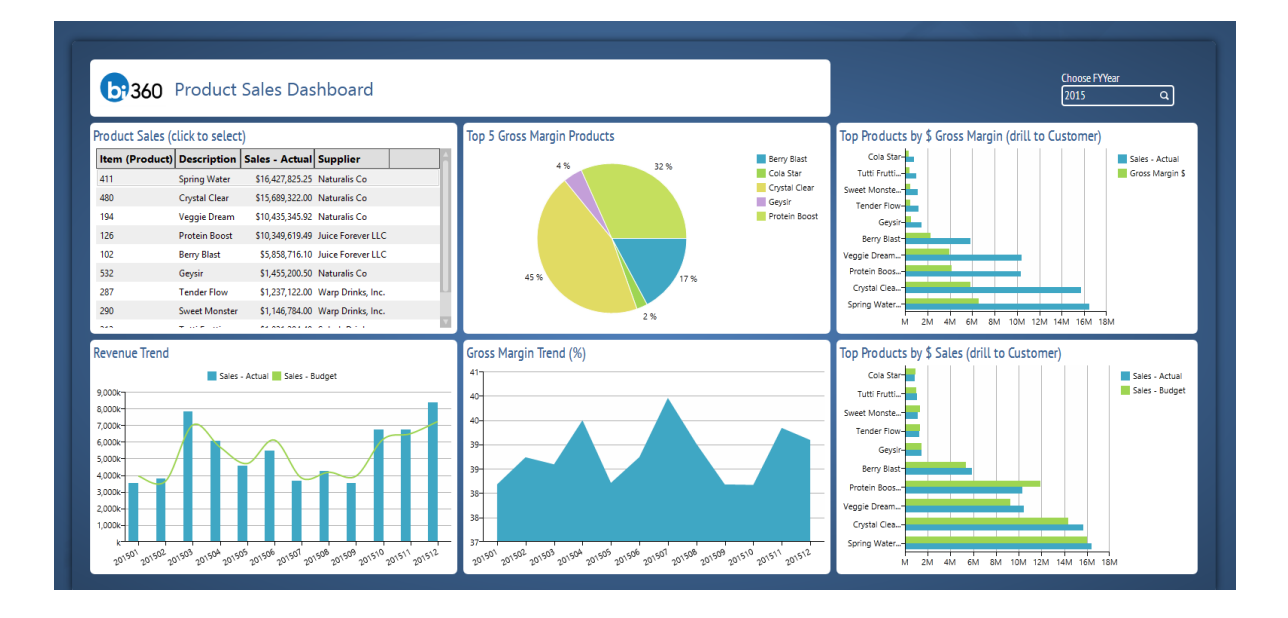

#### DST04 – Sales Manager Dashboard

This dashboard example focuses on sales performance from a sales manager standpoint. The Sales Manager table in the top left corner can also be used as a filter and when a person is selected from the list, several of the other components in the dashboard will then automatically filter on that person. The following information is included:

- Sales by Sales Manager this table is also a selector to filter other charts in the dashboard
- Sales by Customer ranked high to low
- Actual vs Budgeted sales Twelve month trend
- Gross Margin Twelve month trend
- Gross Margin by top 5 customers
- Accounts Receivable by customers with highest AR Aging
- Sales by Sales Manager with drill down to Customer
- Sales by top products with drill to Customer

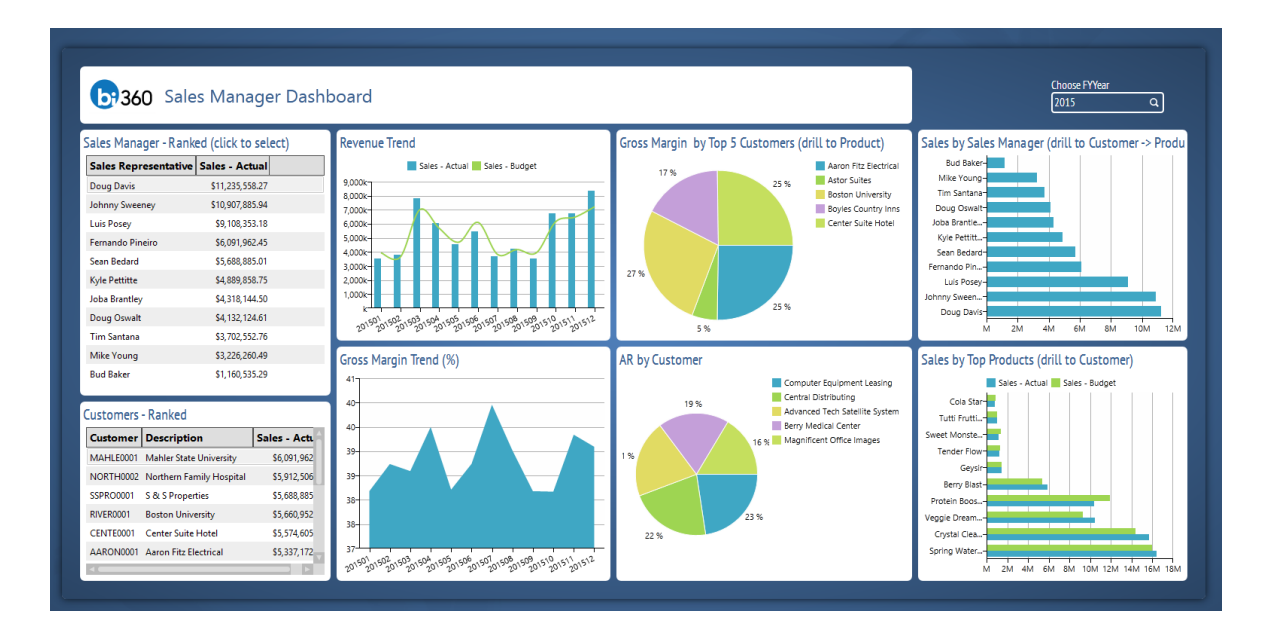

#### DST05 – Customer Sales Dashboard

This dashboard example focuses on sales from a customer standpoint. The Customer sales table in the top left corner can also be used as a filter, and when a customer is selected from the list, several of the other components in the dashboard will then automatically filter on that company. The following information is included:

- Sales by Customer This table is also a selector to filter other charts in the dashboard
- Sales by Product (Item) ranked high to low
- Actual vs Budgeted sales Twelve month trend
- Gross Margin Twelve month trend
- Top Customers by Gross Margin ranked, with drill to Product
- Top Customers by \$ Sales, ranked, with drill to Product
- AR Aging by Customer ranked

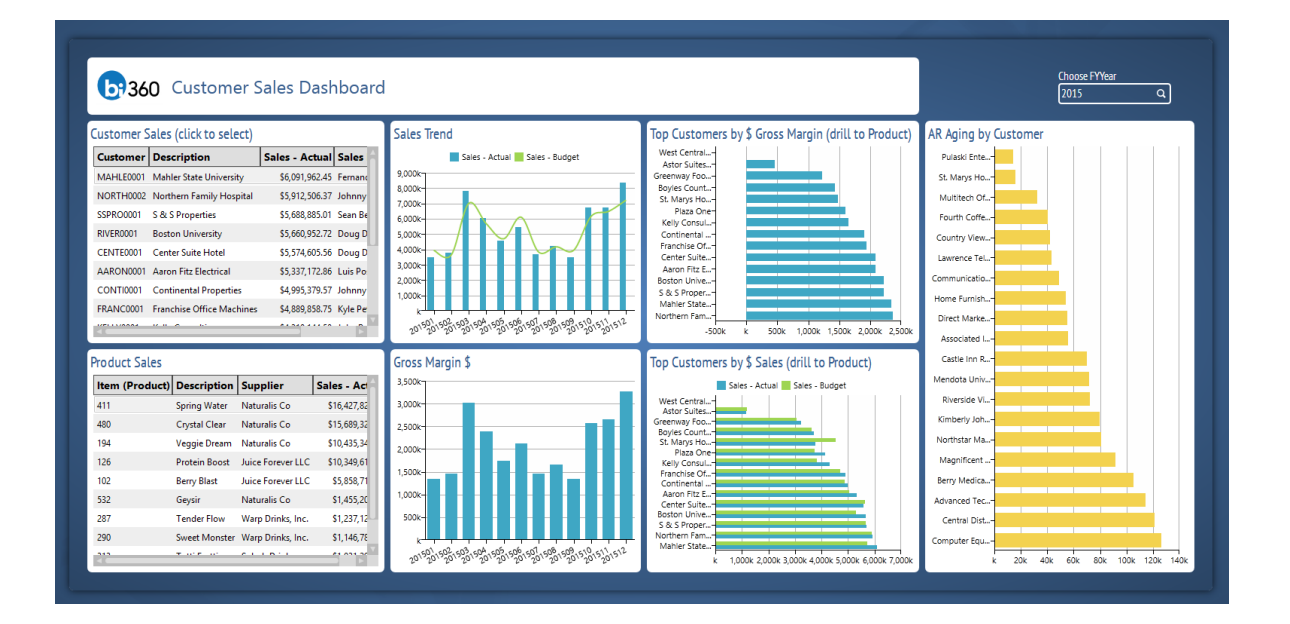

#### DST06 – Customer Rating Dashboard

This dashboard example focuses on customers and ranks them based on 6 various criteria, included a combined rating of all the criteria. The purpose of this customer rating is to give sales and customer service teams a powerful decision-making tool to decide on service levels, whether to keep customers or not, which customers are most valuable, etc.

Both the Customer charts on the left in the dashboard can also be used as a filter and when a customer is selected from the list, the five charts on the right side of the dashboard will then automatically filter on that company. The following information is included:

- Top 20 Customers based on a combined, weighted rating this table is also a selector to filter other charts in the dashboard
- Bottom 20 Customers based on a combined, weighted rating this table is also a selector to filter other charts in the dashboard
- Customer Detail lists metrics like Payment terms, Sales Rep, City, Distance from Distribution Center to the Customer
- Customer purchase amount Twelve month trend
- Customer AR Aging Twelve month trend
- Customer Gross Margin Twelve month trend
- Customer Orders per Month Twelve month trend

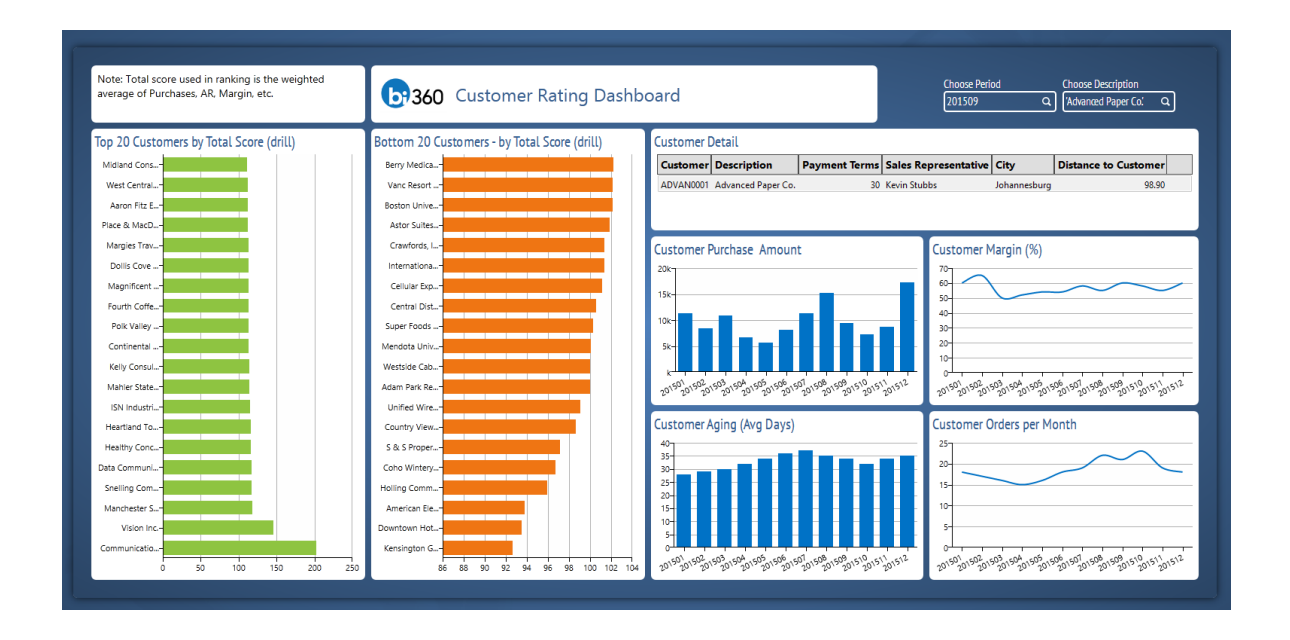

## DST07 – Distribution Center Dashboard– Inventory Item Comparison

This dashboard example focuses on Key Performance Indicators (KPIs) for Inventory Items (products) in Distribution Centers. Period and Distribution can be chosen in the filters in the top right corner. Distribution center can also be selected in the table on the right side of the dashboard and will filter all the charts when selected.

- Back Order Rate (%)- ranked by Item
- Inventory Value (\$) ranked by Item
- Quantity on Hand ranked by Item
- Inventory Carrying Cost (%) ranked by Item
- Order Cycle Time (hours) ranked by Item
- Rate of Return (%) ranked by Item
- Inventory to Sales Ratio ranked by Item
- Order Picking Accuracy (%) ranked by Item
- Inventory Turnover Rate ranked by Item
- Perfect Order Rate(%) ranked by Item
- Sell Through Rate (%) ranked by Item

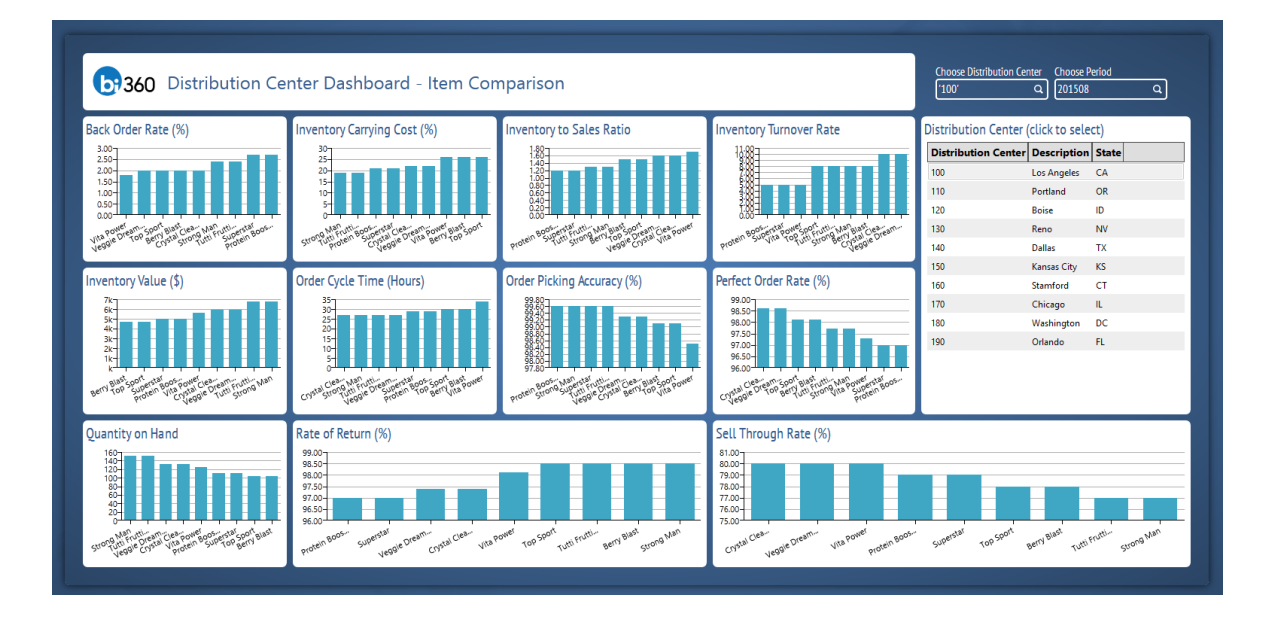

# DST08 – Distribution Center Dashboard– Location Comparison

This dashboard example focuses on comparing different distribution centers based on Key Performance Indicators (KPIs) for Inventory Items (products) they are carrying. Period and Item can be chosen in the filters in the top right corner. Items can also be selected in the table on the right side of the dashboard and will filter all the charts when selected.

- Back Order Rate (%) ranked by Distribution Center
- Inventory Value (\$) ranked by Distribution Center
- Quantity on Hand ranked by Distribution Center
- Inventory Carrying Cost (%) ranked by Distribution Center
- Order Cycle Time (hours) ranked by Distribution Center
- Rate of Return (%) ranked by Distribution Center
- Inventory to Sales Ratio ranked by Distribution Center
- Order Picking Accuracy (%) ranked by Distribution Center
- Inventory Turnover Rate ranked by Distribution Center
- Perfect Order Rate(%) ranked by Distribution Center
- Sell Through Rate (%) ranked by Distribution Center

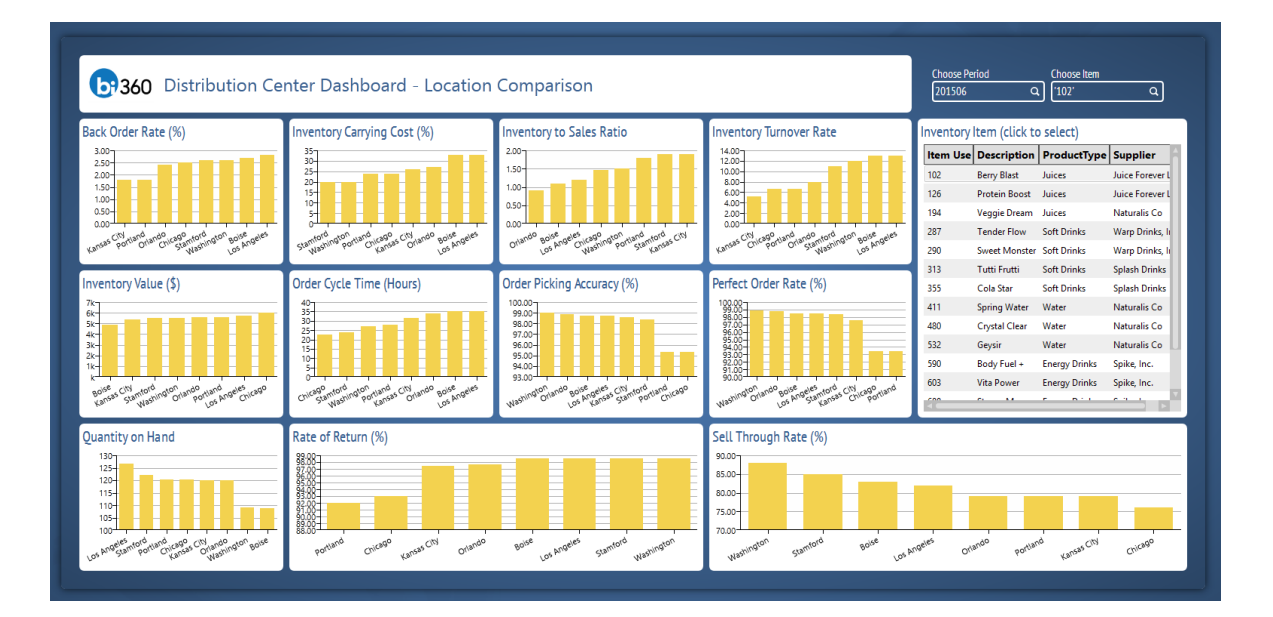

#### DST09 – Distribution Center Dashboard – Trend Analysis

This dashboard example provides trend analysis for selected Distribution Centers and Inventory Items based on a number of popular Key Performance Indicators (KPIs). Period, Distribution Center and Item can be chosen in the filters in the top right corner. Distribution Center and Item can also easily be selected in the two tables on the left side of the dashboard and will filter all the charts when selected.

- Back Order Rate (%) Twelve month trend
- Inventory Value (\$) twelve month trend
- Quantity on Hand twelve month trend
- Inventory Carrying Cost (%) twelve month trend
- Order Cycle Time (hours) twelve month trend
- Rate of Return (%) twelve month trend
- Inventory to Sales Ratio twelve month trend
- Order Picking Accuracy (%) twelve month trend
- Inventory Turnover Rate twelve month trend
- Perfect Order Rate(%) twelve month trend
- Sell Through Rate (%) twelve month trend

|                         |                |                         | _                   |            |                               |                  |                                                       |                                                        |                     |                                          |
|-------------------------|----------------|-------------------------|---------------------|------------|-------------------------------|------------------|-------------------------------------------------------|--------------------------------------------------------|---------------------|------------------------------------------|
| Distribution Center     | (click to sele | ect)                    | Item (click to s    | elect)     |                               |                  |                                                       | Distributi                                             | - Conton Tu         | and Analysis                             |
| Distribution Center     | Description    | State                   | Item Use Des        | cription   | ProductType                   | î                | 07360                                                 | Distributio                                            | on Center - Tre     | end Analysis                             |
| 100                     | Los Angeles    | CA                      | 102 Berry           | Blast      | Juices                        |                  |                                                       |                                                        |                     |                                          |
| 110                     | Portland       | OR                      | 126 Prot            | in Boost   | Juices                        |                  |                                                       | Choose Year                                            | Choose Distril      | bution Center Choose Item Use            |
| 120                     | Boise          | ID                      | 194 Vegg            | ie Dream   | Juices                        |                  |                                                       | 2015                                                   | ۹ ('100'            | م ( <sup>7</sup> 795) م                  |
| 130                     | Reno           | NV                      | 287 Tenr            | er Flow    | Soft Drinks                   | V                |                                                       | L                                                      |                     |                                          |
| 140                     | Dallas         | тх                      | Inventory Turn      | over Ra    | te                            |                  | Order Cycle Ti                                        | me (Hrs)                                               |                     | Quantity on Hand                         |
| 150                     | Kansas City    | KS                      | 14.00               | overne     |                               |                  | 407                                                   | (iiis)                                                 |                     | 140-                                     |
| 160                     | Stamford       | СТ                      | 12.00-              |            |                               |                  |                                                       |                                                        |                     |                                          |
| 170                     | Chicago        | IL                      | 6.00                |            |                               |                  | 20-                                                   |                                                        |                     |                                          |
| 180                     | Washington     | DC                      | 2.00                |            |                               |                  | ∣'≹ <b>I</b> , I, I, I, I, I, I, I, I, I, I, I, I, I, |                                                        | ╷┹╷┹╷┹╷┹╷┹╷         |                                          |
| 190                     | Orlando        | FL                      | 20150201502 201502  | 2150 20150 | 0158 20150 20158 2015 2015 10 | 2015120151201609 | 2015020150201502                                      | 50 201505 201505 20150 <sup>1</sup> 20150 <sup>9</sup> | 2159205020502050206 | อสออสอาสารสารสารสารสารสารสารสารสาร       |
| Back Order Rate (%      | )              |                         | Inventory to S      | ales Ra    | tio                           |                  | Order Picking                                         | Accuracy (%)                                           |                     | Rate of Return (%)                       |
| 3.00                    |                |                         | 1:687               |            | _                             | _                | 99.60                                                 |                                                        |                     | 99.00                                    |
| 2.50-                   |                |                         | 138                 |            |                               |                  | 99.20-                                                |                                                        |                     | 98.00-97.00-                             |
| 1.00-                   |                |                         | 0.60-<br>0.40-      |            |                               |                  | 98.80-<br>98.60-                                      |                                                        |                     | 96.00-                                   |
|                         | 5 6 0 8        |                         | 860 <sup>±</sup>    | 1 1        |                               |                  | 98.20                                                 |                                                        |                     | 94.00                                    |
| 215 215 215 215 215 215 | 21572015210150 | 015 0 5 0 5 0 5 0 5 0 F | 20150 20150 20150 2 | 5 20 20 2  | 15° 1015° 1015° 1015° 1015° 1 | 015 015 0160     | 10150 10150 10150                                     | 6159 20159 20159 20159 2015                            | 225220520520520520  | อที่อที่อที่อที่อที่อที่อที่อที่อที่อที่ |
| Inventory Carrying      | Cost (%)       |                         | Inventory Valu      | 2          |                               |                  | Perfect Order F                                       | Rate (%)                                               |                     | Sell Through Rate (%)                    |
| 35.00                   |                |                         | 281                 |            |                               |                  | 99.00                                                 |                                                        | _                   | 86.02                                    |
| 25.00-                  |                |                         | 5x-<br>4x-          |            |                               |                  | 98.00-                                                |                                                        |                     | 82,00-                                   |
| 15.00-                  |                |                         | 3x-<br>2x-          |            |                               |                  | 97.00                                                 |                                                        |                     |                                          |
| 0.00                    | 2 2 2 2        |                         |                     |            | * * * * *                     |                  | 96.00                                                 |                                                        |                     | 70.00                                    |
|                         |                | 1 A A A A               | - Y2, Y2, Y         |            |                               |                  |                                                       |                                                        |                     |                                          |

## DST10 – Supplier Metrics Dashboard

This dashboard example focuses on Suppliers and a number of related Key Performance Indicators (KPIs). Period, Item and Supplier can be chosen in the filters in the top right corner. Supplier and Item can also easily be selected in the two tables on the left side of the dashboard and will filter all the charts when selected.

The following reports and KPI information are included in this example:

- Supplier report Incl. brand manager, defect allowance, margin (%) and Terms (days)
- Item report Incl. Product Type, Supplier, etc.
- Cost per Drop (\$) Twelve month trend
- Production Time (hours) Twelve month trend
- Back Order Rate (%) Twelve month trend
- Perfect Order Rate(%) Twelve month trend
- Length of Transit (hours) Twelve month trend
- Purchase Trend (\$) Twelve month trend
- Top Items Twelve month trend
- Top Suppliers Twelve month trend

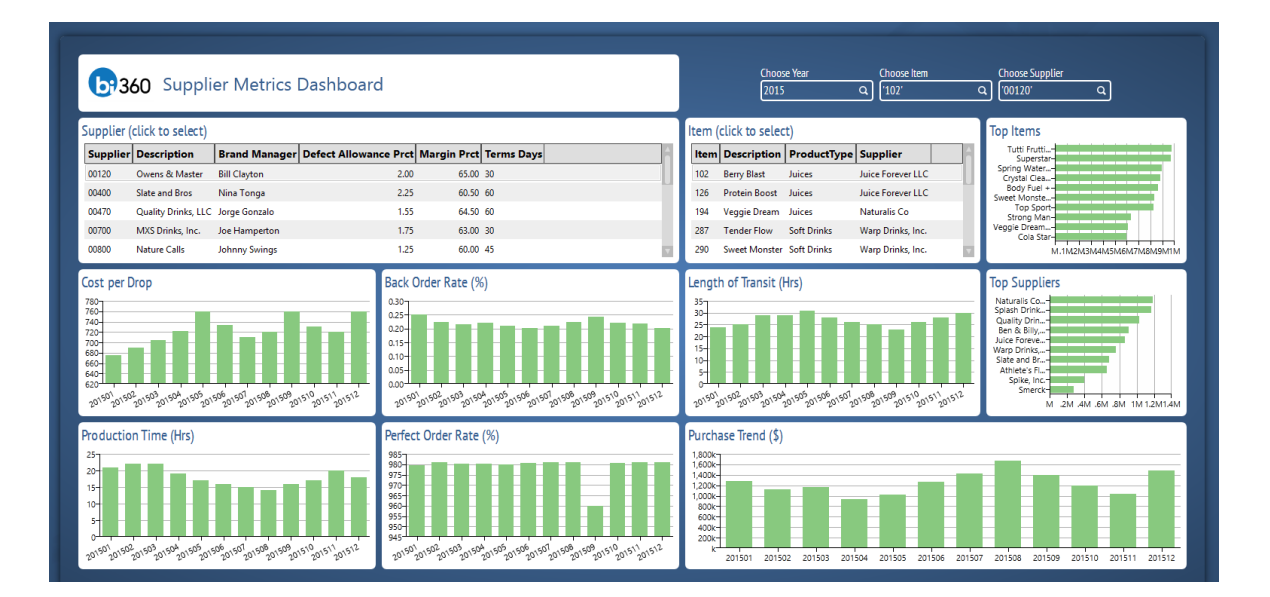

# DST11 – Supplier Rating Dashboard

This dashboard example focuses on Suppliers and ranks them based on 4 different criteria. The purpose of this supplier rating is to give purchase managers and QA (quality assurance) teams a powerful decision-making tool to help negotiate supplier terms, whether to keep certain suppliers or not, which supplier partnerships are most valuable, etc.

- Top 5 Suppliers ranked by Least Complaints, drill to Items
- Defects and Late Deliveries Twelve month trend
- Bottom 5 Suppliers ranked by Most Complaints, drill to Items
- Suppliers ranked by \$ Spend (purchases from Suppliers)
- Defects by Product (Item) ranked by Item, drill to Supplier
- Complaints by Category drill to Item

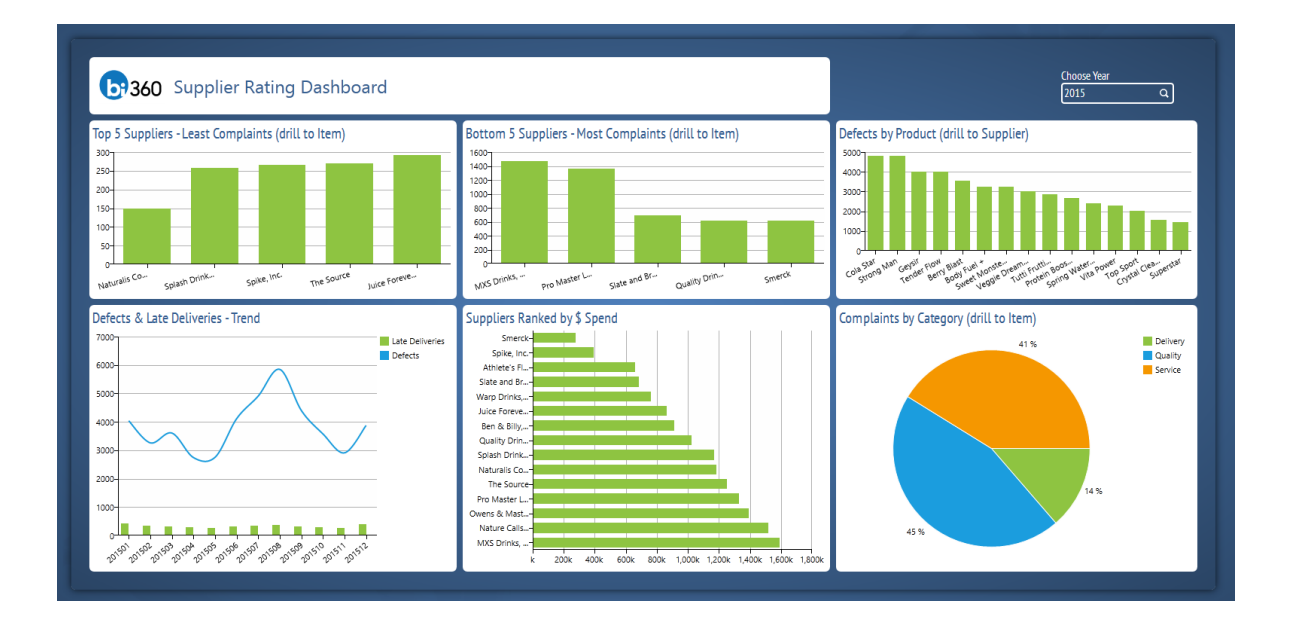

# DST12 – Transportation Dashboard – Carrier Comparison

This dashboard example focuses on comparing different Transportation Carriers based on 6 different logistics Key Performance Indicators (KPIs). Period and Distribution Center can be chosen in the filters in the top right corner.

- Average Revenue per Hour (\$) ranked by Carrier
- Claims as a Percent of Freight Cost (%) ranked by Carrier
- Revenue per Mile (\$) ranked by Carrier
- Freight Cost as a Percent pf Net Sales (%) ranked by Carrier
- Percent On-Time Pickups (%) ranked by Carrier
- Freight Cost per Unit Shipped (\$) ranked by Carrier

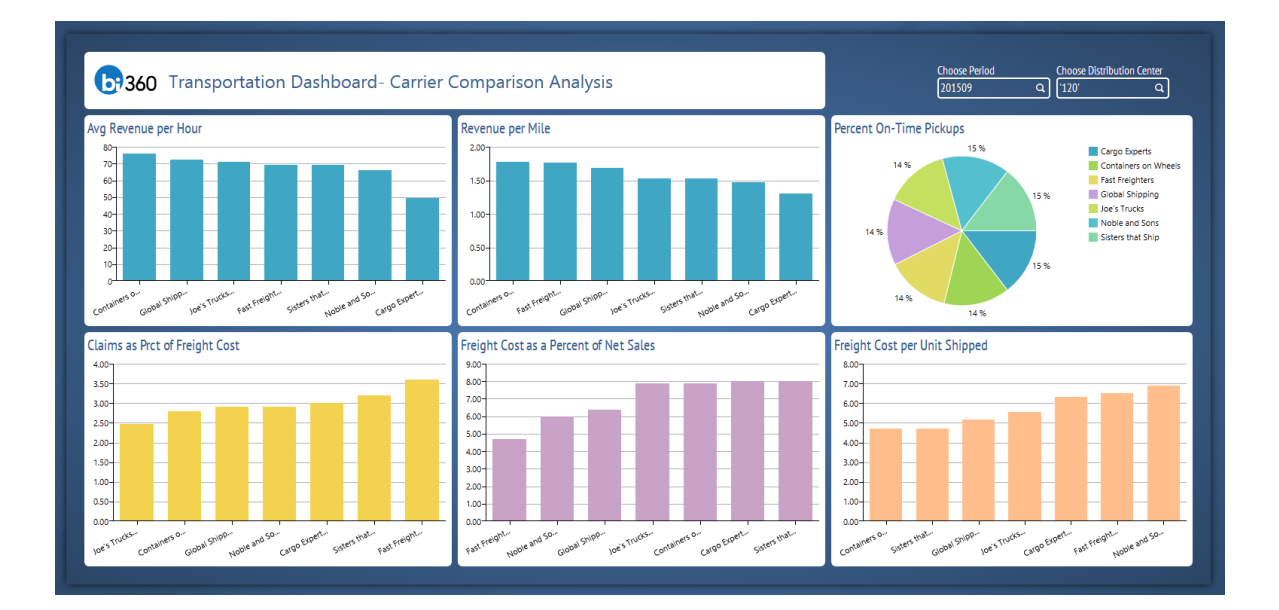

# DST13 – Transportation Dashboard – Carrier Trend

This dashboard example provides trend analysis for selected Transportation Carriers based on a number of popular Key Performance Indicators (KPIs). Distribution Center, Carrier and Period can be chosen in the filters in the top right corner. Carrier can also easily be selected in the table on the right side of the dashboard and will filter all the charts when selected.

- Transit Time (hours) Twelve month trend
- Average Revenue per Mile (\$) Twelve month trend
- Truck Turnaround Time (hours Twelve month trend
- Average Revenue per Hour (%) Carrier Comparison
- Percent Truckload Capacity Utilized (%) Twelve month trend

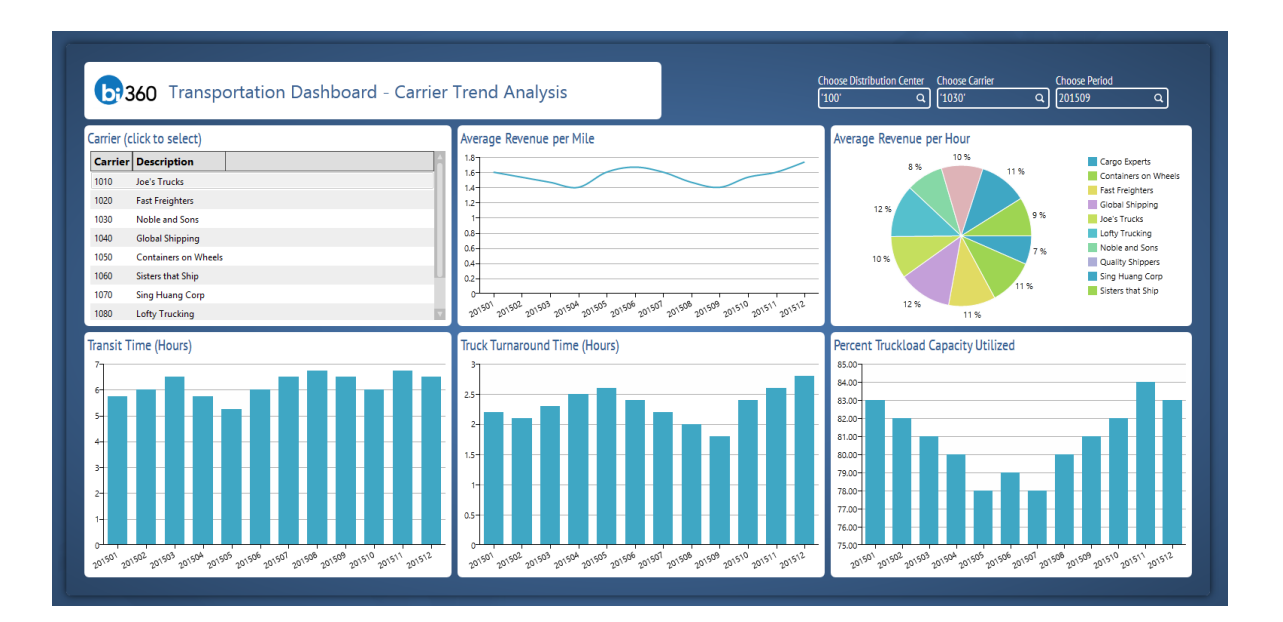

#### DST14 – Sales by Customer Report

This is a BI360 report example, and it shows sales by customer and Item class. Customers are listed down the rows, grouped by Region, while Item Class is listed across the columns. The images shows the capability to include pictures within BI360 reports.

| Sales Report<br>Variance by Product Class |           |           | P       |           |           |           |         |           |           |           |         |          |
|-------------------------------------------|-----------|-----------|---------|-----------|-----------|-----------|---------|-----------|-----------|-----------|---------|----------|
|                                           |           | Wat       | er      |           |           | Jui       | ces     |           |           | Soft D    | rinks   |          |
|                                           |           | March,    | 2015    |           | A - 4     | March     | , 2015  |           | A . A     | March,    | 2015    |          |
| egion Customer Name                       | Actual    | Last rear | Var (%) | variance  | Actual    | Last year | Var (%) | variance  | Actual    | Last rear | Var (%) | variance |
| arnational                                | 640 676   | 150 005   | 2.49/   | 454.040   | 550 440   |           | 070/    | 447.000   | 00.070    | 00.005    | 00/     | 6.765    |
| Aaron Fitz Electrical                     | 126 020   | 450,305   | 3476    | 154,310   | 559,113   | 441,175   | 27%     | 117,938   | 89,970    | 83,205    | 8%      | 0,705    |
| Astor Suites                              | 130,930   | 103,208   | 3376    | 33,722    | 123,438   | 100,137   | 23%     | 23,301    | 20,593    | 115,000   | 5%      | 1,033    |
| Franchise Office Machines                 | 805,446   | 397,420   | 35%     | 208,026   | 709,489   | 572,308   | 24%     | 137,181   | 122,757   | 115,285   | 6%      | 1,472    |
| Greenway Foods                            | 273,070   | 207,317   | 32%     | 05,753    | 234,696   | 188,933   | 24%     | 45,763    | 41,236    | 39,320    | 5%      | 1,910    |
| Kelly Consulting                          | 495,388   | 361,049   | 37%     | 134,338   | 452,413   | 352,749   | 28%     | 99,664    | 73,514    | 68,417    | /76     | 5,097    |
| Manier State University                   | 683,470   | 493,185   | 39%     | 190,285   | 625,820   | 479,192   | 31%     | 146,629   | 101,442   | 91,118    | 11%     | 10,324   |
| C. R. C. Dessantias                       | 705,545   | 711,554   | 776     | 52,010    | 665,525   | 680,507   | 6%      | (26,266)  | 113,047   | 103,195   | -1476   | (10,140) |
| s & s Properties                          | 505,458   | 562,551   | 0%      | 907       | 508,042   | 554,408   | -376    | (20,500)  | 63,633    | 105,005   | -19%    | (19,170) |
| America                                   |           |           |         |           |           |           |         |           |           |           |         |          |
| Boston University                         | 516,005   | 382,623   | 35%     | 133,382   | 464,077   | 367,523   | 26%     | 96,553    | 77,077    | 71,643    | 8%      | 5,434    |
| Boyles Country Inns                       | 340,750   | 256,166   | 33%     | 84,584    | 311,135   | 244,339   | 27%     | 66,796    | 49,985    | 46,211    | 8%      | 3,774    |
| Center Suite Hotel                        | 516,005   | 529,612   | -3%     | (13,608)  | 464,077   | 504,532   | -8%     | (40,456)  | 77,077    | 97,579    | -21%    | (20,502) |
| Continental Properties                    | 816,857   | 620,951   | 32%     | 195,906   | 716,232   | 595,785   | 20%     | 120,447   | 125,427   | 121,810   | 3%      | 3,617    |
| Plaza One                                 | 386,395   | 285,576   | 35%     | 100,819   | 351,428   | 276,143   | 27%     | 75,285    | 57,643    | 53,431    | 8%      | 4,212    |
| St. Marys Hospital                        | 464,460   | 572,568   | -19%    | (108,108) | 424,157   | 548,722   | -23%    | (124,565) | 68,808    | 110,527   | -38%    | (41,719) |
| Revenue                                   | 7,372,251 | 6,139,926 | 20%     | 1,232,325 | 6,627,640 | 5,886,453 | 13%     | 741,187   | 1,104,408 | 1,154,310 | -4%     | (49,902) |
| PL Variance                               |           |           |         | · · · )   |           |           | •       |           |           |           |         |          |

#### DST16 – Inventory Report

This is a BI360 report example, and it shows Inventory value, Quantity on Hand and other metrics by Distribution Center and Inventory Item.

In the *Customer Orders* column, the report example was designed with a drill down that allows the end user to drill across to the customer orders for that Distribution Center/Item/Period to see details, such as exactly which orders have been placed and from which customers.

In addition, business rules were set up in the report that automatically flags (in Red color) Inventory Items that are outside of the set Min/Max levels.

| ntity:<br>eriod:       | Corporate U<br>September, | IS<br>2016           |                  |                         |          |             |                   |                    |               |             | (                     | <b>b</b> ;360      |  |
|------------------------|---------------------------|----------------------|------------------|-------------------------|----------|-------------|-------------------|--------------------|---------------|-------------|-----------------------|--------------------|--|
| emo Note: D            | rill down on a            | number in the CUSTOM | ER ORDERS column | to see the underlying S | ales Ord | ers (with m | atching Quantity, |                    |               |             |                       |                    |  |
| Distribution<br>Center | Item Code                 | Item Description     | Item Class       | Supplier                | Invent   | orv Value   | Oty On Hand       | Customer<br>Orders | Oty Available | Min/Max OK? | Inv - Min<br>Notifier | 30 day<br>Forecast |  |
| 00                     | 102                       | Juice 1              | Juices           | Juice Forever LLC       | s        | 4,400       | 98                | 78                 | 20            | ОК          | 19.6                  | 203                |  |
| 10                     | 102                       | Juice 1              | Juices           | Juice Forever LLC       | \$       | 5,050       | 122               | 110                | 12            | ОК          | 12.2                  | 287                |  |
| 20                     | 102                       | Juice 1              | Juices           | Juice Forever LLC       | \$       | 5,100       | 113               | 91                 | 23            | ОК          | 22.7                  | 236                |  |
| 50                     | 102                       | Juice 1              | Juices           | Juice Forever LLC       | \$       | 4,900       | 109               | 125                | (16)          | Low         | -16.3                 | 152                |  |
| 50                     | 102                       | Juice 1              | Juices           | Juice Forever LLC       | \$       | 4,900       | 109               | 125                | (16)          | Low         | -16.3                 | 152                |  |
| 70                     | 102                       | Juice 1              | Juices           | Juice Forever LLC       | \$       | 5,350       | 122               | 141                | (18)          | Low         | -18.4                 | 171                |  |
| 80                     | 102                       | Juice 1              | Juices           | Juice Forever LLC       | \$       | 5,500       | 118               | 136                | (18)          | Low         | -17.7                 | 165                |  |
| 90                     | 102                       | Juice 1              | Juices           | Juice Forever LLC       | \$       | 4,500       | 120               | 138                | (18)          | Low         | -18.0                 | 168                |  |
| .00                    | 126                       | Juice2               | Juices           | Juice Forever LLC       | \$       | 4,800       | 107               | 64                 | 43            | ОК          | 42.7                  | 166                |  |
| 10                     | 126                       | Juice2               | Juices           | Juice Forever LLC       | \$       | 6,417       | 143               | 86                 | 57            | ОК          | 57.0                  | 222                |  |
| 20                     | 126                       | Juice2               | Juices           | Juice Forever LLC       | \$       | 5,452       | 121               | 73                 | 48            | ОК          | 48.5                  | 189                |  |
| 50                     | 126                       | Juice2               | Juices           | Juice Forever LLC       | \$       | 5,600       | 124               | 143                | (19)          | Low         | -18.7                 | 174                |  |
| 60                     | 126                       | Juice2               | Juices           | Juice Forever LLC       | \$       | 4,800       | 107               | 123                | (16)          | Low         | -16.0                 | 149                |  |
| 70                     | 126                       | Juice2               | Juices           | Juice Forever LLC       | \$       | 6,417       | 143               | 164                | (21)          | Low         | -21.4                 | 200                |  |
| 80                     | 126                       | Juice2               | Juices           | Juice Forever LLC       | \$       | 5,452       | 121               | 139                | (18)          | Low         | -18.2                 | 170                |  |
| 90                     | 126                       | Juice2               | Juices           | Juice Forever LLC       | \$       | 4,800       | 107               | 123                | (16)          | Low         | -16.0                 | 149                |  |
| /tal                   |                           |                      |                  |                         | \$       | 83,438      | 1,884             | 1,858              | 26            |             |                       | 2,955              |  |

# DST20 – Profit and Loss Report

This BI360 report example shows a formatted Profit & Loss Report. Virtually any financial statement can be designed with BI360's flexible report designer. The example below includes charts and key figures in large fonts to draw the reader's attention to the most important information in the report. Users can drill down to analyze the details behind the numbers.

| PR            | OFIT & L                 | .OSS        |                  |               |                        |        |                                |           |            | (          | <b>b;</b> 360          |
|---------------|--------------------------|-------------|------------------|---------------|------------------------|--------|--------------------------------|-----------|------------|------------|------------------------|
| Company       | US Distribution Co.      |             |                  |               |                        |        |                                |           |            |            | March, 2015            |
| Reve          | nues                     |             | Ś 1.3            | 317.295       |                        |        | Profit Marg                    | in        | 26.13%     |            | -                      |
| Profit        |                          |             | ć –              | 344 266       | 1,345,574              |        | Revenue/Fr                     | nnlovee   | \$14 318   |            | 31.6%                  |
| FION          | •                        |             | <u> </u>         | 344,200       | 425,463                |        | Nevenue/Li                     | iipioyee  | 914,910    |            | \$ 13,192              |
| Revenue       | s<br>1,300,000 1,310,000 | 1,320,000 1 | I,330,000 1,340, | 000 1,350,000 | ■ Bud Mth<br>■ Act Mth |        | Profit<br>Margin<br>0% 5       | % 10% 15% | 20% 25%    | 30% 35%    | ■ Bud Mth<br>■ Act Mth |
| Profi         | 0 100,000                | 200,000 3   | 100,000 400,0    | 00 500,000    | ■ Bud Mth<br>■ Act Mth |        | Revenue/<br>Employee<br>12,500 | 13,000 1  | 3,500 14,0 | 100 14,500 | ■ Bud Mth<br>■ Act Mth |
|               |                          |             | Act Mth          | Act Mth LY    | Var                    | Var %  | Bud Mth                        | Var %     | Act Ytd CY | Act Ytd LY | Variance               |
| Reven         | le                       |             |                  |               |                        |        |                                |           |            |            |                        |
| 40010         | Juice Revenue            |             | 782,411          | 659,566       | 122,846                | 18.6%  | 760,472                        | 2.8%      | 2,414,004  | 1,971,775  | 442,229                |
| 40020         | Water Revenue            |             | 417,447          | 378,885       | 38,562                 | 10.2%  | 487,687                        | -16.8%    | 1,251,049  | 1,109,726  | 141,323                |
| 40030         | Soft Drink Revenue       |             | 79,133           | 69,608        | 9,524                  | 13.7%  | 59,578                         | 24.7%     | 239,402    | 219,876    | 19,526                 |
| 40040         | Other Revenue            |             | 38,304           | 39,517        | (1,214)                | -3.1%  | 37,837                         | 1.2%      | 116,078    | 108,776    | 7,303                  |
|               | Total Revenue            |             | 1,317,295        | 1,147,576     | 169,718                | 14.8%  | 1,345,574                      | -2.1%     | 4,020,534  | 3,410,153  | 610,381                |
| Expense       | es                       |             |                  |               |                        |        |                                |           |            |            |                        |
| 60010         | Full Time - Salary       |             | 243,658          | 208,049       | (35,609)               | -17.1% | 217,369                        | 12.1%     | 701,461    | 644,332    | 57,129                 |
| 60020         | Full Time - Commission   |             | 18,017           | 16,402        | (1,615)                | -9.8%  | 18,493                         | -2.6%     | 53,614     | 47,606     | 6,008                  |
| 60030         | Full Time - Bonus        |             | 62,304           | 52,905        | (9,400)                | -17.8% | 58,673                         | 6.2%      | 178,329    | 161,673    | 16,656                 |
| 61010         | Part Time - Salary       |             | 25,334           | 21,412        | (3,922)                | -18.3% | 23,563                         | 7.5%      | 73,138     | 64,901     | 8,237                  |
| 14 <b>+</b> H | PLVariance               |             |                  |               |                        |        |                                | •         |            |            |                        |
|               |                          |             |                  |               |                        |        |                                |           |            |            |                        |

# DST21 – PL – Consolidation Report

This BI360 report example shows a formatted, consolidated Profit & Loss Report. Virtually any financial statement can be designed with BI360's flexible report designer. The example below shows some of the financial consolidation capabilities of BI360. Other features not shown below include currency conversion, eliminations, adjustments, etc.

The report example also includes charts for some of the key figures to draw the reader's attention to the most important information in the report. Users can drill down to analyze the details behind the numbers.

| Consolidation Report<br>Entity: SUS US Distribution Co.<br>Periods: June 2015<br>Scenario: ACT Actual | US Distribu<br>S EMEA Distribu<br>S To<br>S S Carada Dis<br>Co<br>Asia Distribu | ution Co.<br>stribution<br>ution Co.                     |                                    |    |
|----------------------------------------------------------------------------------------------------|---------------------------------------------------------------------------------|----------------------------------------------------------|------------------------------------|----|
| 0 500,000 1,000,0                                                                                     | 00 1,500,000 :                                                                  | 0 500,000                                                | 0 1,000,000 1,500,000              |    |
| Revenue                                                                                               | Asia Distribution Co. Lanada Distri                                             | oution co. EWEA Distribution Co.                         | OS Distribution co. Consolidatei   | -  |
| 40010 Juice Revenue                                                                                   | 403,549                                                                         | 213,450 418,912                                          | 1,056,434 2,092,34                 | 15 |
| 40020 Water Revenue                                                                                   | 199,656                                                                         | 119,955 239,330                                          | 506,989 1,065,93                   | 10 |
| 40030 Soft Drink Revenue                                                                              | 38,942                                                                          | 24,542 38,174                                            | 102,926 204,54                     | 14 |
| 40040 Other Revenue                                                                                   | 20,220                                                                          | 10,453 20,136                                            | 44,601 95,4                        | .0 |
|                                                                                                    | 002,308                                                                         | 506,402 /10,551                                          | 1,710,950 3,458,2                  |    |
| Cost of Sales                                                                                         |                                                                                 |                                                          |                                    |    |
|                                                                                                    | 124 692                                                                         | 79 378   130 572                                         | 342,409 687,04                     | .2 |
| 50010 COGS - Product Sales                                                                            | 134,002                                                                         | 75,570 150,572                                           | 242 402                            |    |
| 50010 COGS - Product Sales<br>Total Cost of Sales                                                     | 134,682                                                                         | 79,378 130,572                                           | 342,409 687,04                     | 12 |
| 50010         COGS - Product Sales           Total Cost of Sales           Gross Margin               | 134,682<br>527,685                                                              | 79,378         130,572           289,023         585,978 | 342,409 687,0<br>1,368,542 2,771,2 | 8  |

# DST22 – Balance Sheet Report

This BI360 report example shows a formatted Balance Sheet Report. Virtually any financial statement can be designed with BI360's flexible report designer. The example below includes charts for key figures in order to draw the reader's attention to the most important information in the report. Users can drill down to analyze the details behind the numbers.

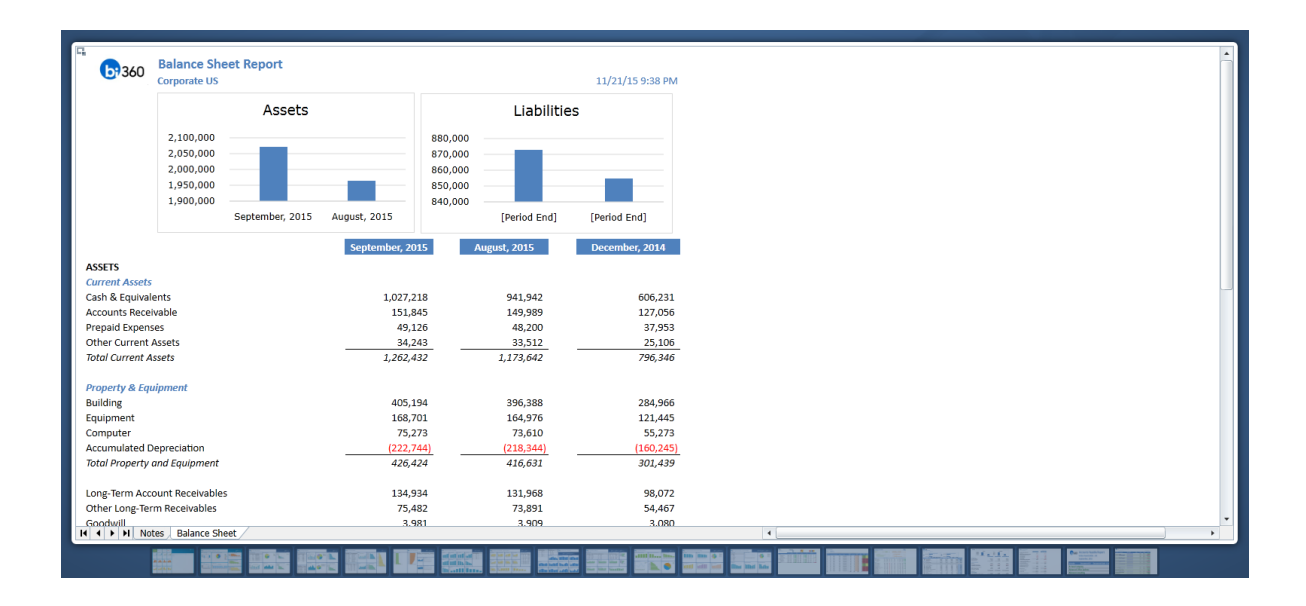

#### DST23 – Cash Flow Report

This BI360 report example shows a formatted Cash Flow Report. Virtually any financial statement can be designed with BI360's flexible report designer. Users can drill down to analyze the details behind the numbers.

| Cash Flow Report                               |                 |                    |  |  |
|------------------------------------------------|-----------------|--------------------|--|--|
| US Distribution Co                             |                 | 11/22/15 12:52 444 |  |  |
| os distributión co.                            |                 | 11/22/13 12:35 AW  |  |  |
|                                                | September, 2015 | August, 2015       |  |  |
| Cash Flow from Operating Activities            |                 |                    |  |  |
| Net Income                                     | 88,605          | (46,335)           |  |  |
| Adj NI to Net Cash Provided by Ops. Activities |                 |                    |  |  |
| Depreciation & Amortization Expense            | (37,987)        | (47,301)           |  |  |
| Other Current Assets                           | (731)           | (819)              |  |  |
| Non-Current Assets                             | (8,096)         | (9,887)            |  |  |
| Accounts Receivable                            | (1,857)         | (2,434)            |  |  |
| Accounts Payable                               | 2,029           | 2,239              |  |  |
| Prepaid Expenses                               | (926)           | (1,000)            |  |  |
| Net Cash Provided by Operating Activities      | 41,037          | (105,537)          |  |  |
| Cach Flowr from Investing Activition           |                 |                    |  |  |
| Durchase of Property Plant and Equipment       | (14 194)        | (17 993)           |  |  |
| Accumulated Depreciation                       | 42 387          | 52 830             |  |  |
| Net Cash from Investing Activities             | 28 194          | 34 837             |  |  |
| Act cash non investing Activities              | 20,134          | 54,057             |  |  |
| Cash Flows from Financing Activities           |                 |                    |  |  |
| Proceeds from Loans                            | 16,044          | 18,805             |  |  |
| Net Cash from Financing Activities             | 16,044          | 18,805             |  |  |
| Not be served by Back                          |                 | (54.005)           |  |  |
| Net increase in cash                           | 85,270          | (51,895)           |  |  |
| Cash at Beginning of Period                    | 941,942         | 993,837            |  |  |
|                                                |                 |                    |  |  |
| Cash End of Period                             | 1,027,218       | 941,942            |  |  |
| Check - Cash End of Period from Database       | 1,027,218       | 941,942            |  |  |
|                                                |                 |                    |  |  |

# DST24 – Accounts Payable Report

This BI360 report example shows a detailed Accounts Payable (AP) Report. Virtually any financial and operational report can be designed with BI360's flexible report designer. Users can drill down to analyze the details behind the numbers.

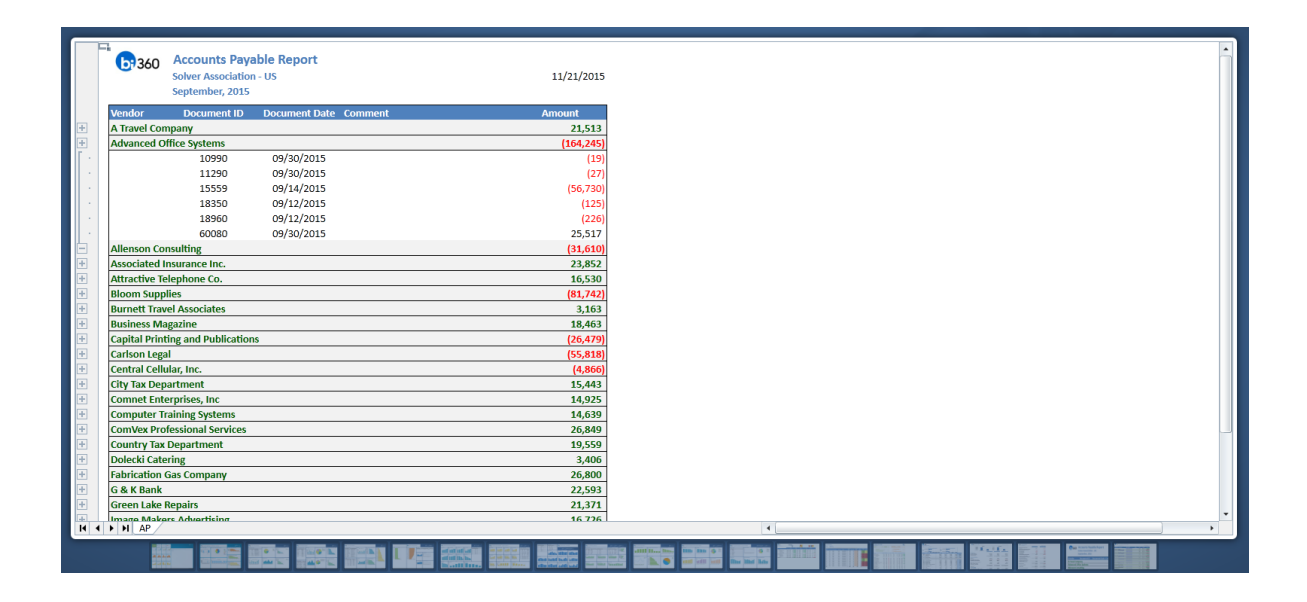

# DST25 – Accounts Receivables Report

This BI360 report example shows a detailed Accounts Payable (AP) Report. Virtually any financial and operational report can be designed with BI360's flexible report designer. Users can drill down to analyze the details behind the numbers.

| ustomer<br>escription<br>aron Fitz El | Link to Invoice<br>From BI360                                 | Link to Invoice<br>Smart Name                                                                                                    | Sales                                                                                                    |                                                                                                    |                                                                                                    |                                                                                                    |
|---------------------------------------|---------------------------------------------------------------|----------------------------------------------------------------------------------------------------|----------------------------------------------------------------------------------------------------|----------------------------------------------------------------------------------------------------|----------------------------------------------------------------------------------------------------|----------------------------------------------------------------------------------------------------|
| aron Fitz E                           |                                                               |                                                                                                    | Persion                                                                                                    | Document<br>ID                                                                                                    | Document<br>Date                                                                                                    | Amount                                                                                                    |
|                                       | lectrical                                                     | Smart Link to Invoice                                                                                                    |                                                                                                    | 11080                                                                                                    | 09/07/15                                                                                                    | 2,956.00<br>2,956.00                                                                                                    |
| dvanced Te                            | BI360 Link to Invoice<br>ech Satellite System                 | Smart Link to Invoice                                                                                                    |                                                                                                    | 10080                                                                                                    | 09/03/15                                                                                                    | 114,415.53<br>114,415.53                                                                                                    |
| iton Manuj                            | facturing                                                     | Smart Link to Invoice                                                                                                    |                                                                                                    | 19850                                                                                                    | 09/20/15                                                                                                    | 3,011.00<br><b>3,011.00</b>                                                                                                    |
| ssociated I                           | BI360 Link to Invoice                                         | Smart Link to Invoice                                                                                                    |                                                                                                    | 11060                                                                                                    | 09/07/15                                                                                                    | 56,042.00<br>56,042.00                                                                                                    |
| stor Suites                           |                                                               | Smart Link to Invoice                                                                                                    |                                                                                                    | 78000                                                                                                    | 09/30/15                                                                                                    | 842.00<br>842.00                                                                                                    |
| erry Medic                            | BI360 Link to Invoice                                         | Smart Link to Invoice                                                                                                    |                                                                                                    | 11730                                                                                                    | 09/10/15                                                                                                    | 105,079.00                                                                                                    |
| lue Vender                            | Aidines                                                       | Smart Link to Invoice                                                                                                    |                                                                                                    | 78030                                                                                                    | 09/30/15                                                                                                    | 2,593.00                                                                                                    |
| ue tonuer                             | BI360 Link to Invoice                                         | Smart Link to Invoice                                                                                                    |                                                                                                    | 12700                                                                                                    | 09/13/15                                                                                                    | 70,053.00                                                                                                    |
| astie Inn Re                          | esort                                                         | Smart Link to Invoice                                                                                                    |                                                                                                    | 78060                                                                                                    | 09/30/15                                                                                                    | 2,310.00                                                                                                    |
| ellular Expi                          | BI360 Link to Invoice                                         | Smart Link to Invoice                                                                                                    |                                                                                                    | 13260                                                                                                    | 09/15/15                                                                                                    | 2,310.00<br>119,089.00                                                                                                    |
| entral Distr                          | ributing                                                      | Smart Link to Invoice                                                                                                    |                                                                                                    | 78090                                                                                                    | 09/30/15                                                                                                    | 1,864.00<br>120,953.00                                                                                                    |
| H AR                                  |                                                               | · · · · · ·                                                                                                    |                                                                                                    | *****                                                                                                    | oo lao lar                                                                                                    | *******                                                                                                    |
| er<br>er                              | ry Media<br>e Yonder<br>ttle Inn R<br>lular Exp<br>ttral Dist | BISGO Link to Invoice<br>ry Medical Center<br>e Yonder Airlines<br>BISGO Link to Invoice<br>tie Inn Resort<br>BISGO Link to Invoice<br>BISGO Link to Invoice<br>stral Distributing<br>NI AR | BISGO Link to Invoice Smart Link to Invoice ry Medical Center Smart Link to Invoice Smart Link to Invoice BISGO Link to Invoice Smart Link to Invoice Link to Invoice Smart Link to Invoice BISGO Link to Invoice Smart Link to Invoice BISGO Link to Invoice Smart Link to Invoice Smart Link | BISGO Link to Invoice Smart Link to Invoice ry Medical Center  Smart Link to Invoice evolution BISGO Link to Invoice Smart Link to Invoice te Inder Aktines BISGO Link to Invoice Smart Link to Invoice Under Express BISGO Link to Invoice Smart Link to Invoice BISGO Link to Invoice Smart Link to Invoice BISGO Link to Invoice Smart Link to Invoice BISGO Link to Invoice Smart Link to Invoice BISGO Link to Invoice Smart Link to Invoice BISGO Link to Invoice Smart Link to Invoice BISGO Link to Invoice Smart Link to Invoice BISGO Link to Invoice Smart Link to Invoice BISGO Link to Invoice Smart Link to Invoice BISGO Link to Invoice Smart Link to Invoice BISGO Link to Invoice Smart Link to Invoice Smart | ar suites of suites and an analysis of the subscription of the subscription of the sub | ar Suites<br>BIBGO Link to Invoice Smart Link to Invoice 11730 09/10/15<br>ry Medical Center 10700 09/30/15<br>e Yonder Airlines 10800 09/30/15<br>tel cin Resort 10800 09/30/15<br>BIBGO Link to Invoice Smart Link to Invoice 12600 09/30/15<br>BIBGO Link to Invoice Smart Link to Invoice 13260 09/30/15<br>BIBGO Link to Invoice Smart Link to Invoice 13260 09/30/15<br>BIBGO Link to Invoice Smart Link to Invoice 13260 09/30/15<br>BIBGO Link to Invoice Smart Link to Invoice 13260 09/30/15<br>BIBGO Link to Invoice Smart Link to Invoice 13260 09/30/15<br>BIBGO Link to Invoice Smart Link to Invoice 13260 09/30/15<br>BIBGO Link to Invoice Smart Link to Invoice 13260 09/30/15 |